# <sup>페이센터</sup> 네이버아이디 등록 안내

네이버페이서비스 2022-01-14

# Contents

- 1. 네이버아이디 등록 필요성
- 2. 네이버아이디 등록 방법
- 3. 네이버아이디 등록 완료 확인 방법
- 4. 네이버아이디 복수개 등록 방법
- 5. 로그인 시 가맹점 선택 방법 (복수개 가맹점)

## 1. 네이버아이디 등록 필요성

- ◆ "개인정보처리 시스템에 접속이 필요할 때에는 안전한 인증수단을 적용하여야 한다." 는 ①개인정보 법적 조항에 따라 다수의 개인정보를 처리하는 페이센터에서도 2차 인증수단 적용이 불가피하게 되었습니다.
- ◈ 네이버페이는 여러 인증수단 방식 중 가맹점 분들의 편의를 고려하여 "네이버아이디 2단계 인증" 방식을 최종 채택 하였습니다.
- ◈ 네이버아이디 2단계 인증 방식은 네이버아이디가 필수로 필요하여 반드시 등록해 주셔야 합니다.
- ◆ 현재 네이버아이디로만 신규 가입이 가능하며 대부분의 서비스(톡톡상담/통계\_비즈어드바이저/복수권한등록 등)는 네이버아이디 기반으로 제공하고 있어 네이버아이디 사용을 적극 권장하고 있습니다.
   \*톡톡/비즈어드바이저는 주문형 가맹점만 해당됩니다.

#### ◆ 페이센터 로그인 방식만 페이센터아이디 → 네이버아이디로 변경될 뿐 페이센터 이용은 기존과 동일하며 최초 1회만 네이버아이디를 등록하시면 향후 편리하게 페이센터를 이용하실 수 있습니다.

개인정보 법적

조항 (개인정보보호위원회) 개인정보의 기술적·관리적 보호조치 기준 제 4조(접근통제)4항

(개인정보보호위원회) 개인정보의 안전성 확보조치 기준 제6조(접근통제)2항

④ 정보통신서비스 제공자등은 개인정보취급자가 정보통신망을 통해 외부에서

개인정보처리시스템에 접속이 필요한 경우에는 안전한 인증 수단을 적용하여야 한다.

② 개인정보처리자는 개인정보취급자가 정보통신망을 통해 외부에서 개인정보처리 시스템에 접속하려는 경우 가상사설망(VPN : Virtual Private Network) 또는 전용선 등 안전한 접속수단을 적용하거나 안전한 인증수단을 적용하여야 한다.

안전조치 기준 유형

| 유형3<br>(강화) | <ul> <li>10만명 이상의 정보주체에 관한 개인정보를<br/>보유한 대기업, 중견기업, 공공기관</li> <li>100만명 이상의 정보주체에 관한 개인정보를</li> </ul> | · 제4조부터 제13조까지 |
|-------------|----------------------------------------------------------------------------------------------------|----------------|
|             | 보유한 중소기업, 단체                                                                                          |                |

|                         |                     |                                                                     |            | 페이센터 ID 네(                                   | 이버 ID                     |           |  |
|-------------------------|---------------------|---------------------------------------------------------------------|------------|----------------------------------------------|---------------------------|-----------|--|
| 검색에서 결제                 | 비까지 끊김입             | 는 쇼핑경험, 네이버페이와 함께하세요!                                               |            |                                              |                           |           |  |
|                         | ЛH                  | 페이세터                                                                | 010101     | ID 제장                                        | 기손에 사용아시던 페이센터아이디로 로그인 합니 |           |  |
|                         |                     |                                                                     | 비밀번호       | 로그인                                          |                           | 도 도그인 압니니 |  |
|                         |                     |                                                                     |            | 아이디   비밀번호 찾기                                |                           |           |  |
| <b>네이버페이란</b><br>가맹점에게는 | ? 사용자에게<br>네이버페이 (  | 는 별도의 가입없이 네이버ID만으로 간편한 구매경험을,<br>아이콘 노출과 포인트 적립혜택으로 매출 증대를 도와드립니다. | y          | 네이버페이센터를 이용하시려<br>서비스 가입을 하셔야 합니다.           | 10,                       |           |  |
| 2천만명 이상의<br>아깝게 놓친 구    | 의 사용자와 1<br> 사의 고객을 | 0만개 이상의 가맹점이 선택한 네이버페이!<br>이제 네이버페이가 찾아드립니다.                        |            | ▶ 네이버페이센터                                    | 가입                        |           |  |
| 네이버페이를                  | 가입하시고 _             | 1효과를 직접 경험해보세요!                                                     | T          | FAQ                                          | Ø                         |           |  |
|                         |                     |                                                                     |            | 톡톡 상담하기                                      | 0                         |           |  |
| 네이버페이                   | 센터 가입히              | 너기 네이버페이센터 알아보기                                                     |            | 1:1문의하기                                      | Ø                         |           |  |
|                         |                     |                                                                     |            | 원격지원 서비스                                     | 0                         |           |  |
| 공지사항                    |                     |                                                                     | ▶더보기       | <b>네이버페이 개발 영상으로</b><br>독립몰 개발 담당자분들을 위한     | <b>알아보기</b><br>안내         |           |  |
| No.                     | 말머리                 | 내용                                                                  | 등록일        | 네이버페이 서비스 소개                                 |                           |           |  |
| 200015799               | 일반                  | 2022년 1월(21년도 제2기) 부가세신고 관련하여 안내드립니다.                               | 2022.01.12 | 네이버페이 서비스에 대한 안내                             |                           |           |  |
| 200015849               | 일반                  | 총전금 출금 신청 가능 시간 변경 안내                                               | 2022.01.12 | <b>네이버페이센터 이용안내</b><br>가맹점 입점 및 네이버페이센터 이용안내 |                           |           |  |
| 200015836               | 일반                  | [일반] 우체국택배 일부 지역 배송지연에 따른 발송지연 처리 안내                                | 2022.01.11 |                                              |                           |           |  |
| 200015801               | 일반                  | CJ대한통운 총파업에 따른 발송지연 처리 안내                                           | 2021.12.30 | 네이버페이 이용 매뉴얼 더                               | ·운받기                      |           |  |
| 200015802               | 일반                  | [부가세법 개정] 간이과세자(세금계산서 발급) 구간 변경에 따른 부가세내역 보정 처리 안내                  | 2021.12.28 | 판매, 마케팅 등 묘과적인 운영망                           | 법안내!                      |           |  |
| 총 207,021 기             | 개의 쇼핑몰이 기           | !맹되어 있습니다. <b>가맹점 전체보기</b>                                          |            | <b>사업에 꼭 필요한 정보를 한</b><br>고용부터 세금, 대출까지 놓치지  | <b>한 눈에!</b><br>  마세요     |           |  |
|                         |                     |                                                                     |            | 사장님 부형 가이드                                   |                           |           |  |

### ① 페이센터 로그인

# **2. 네이버아이디 등록 방법** (1/3)

#### 또는 내정보 > 운영자권한관리로 이동합니다.

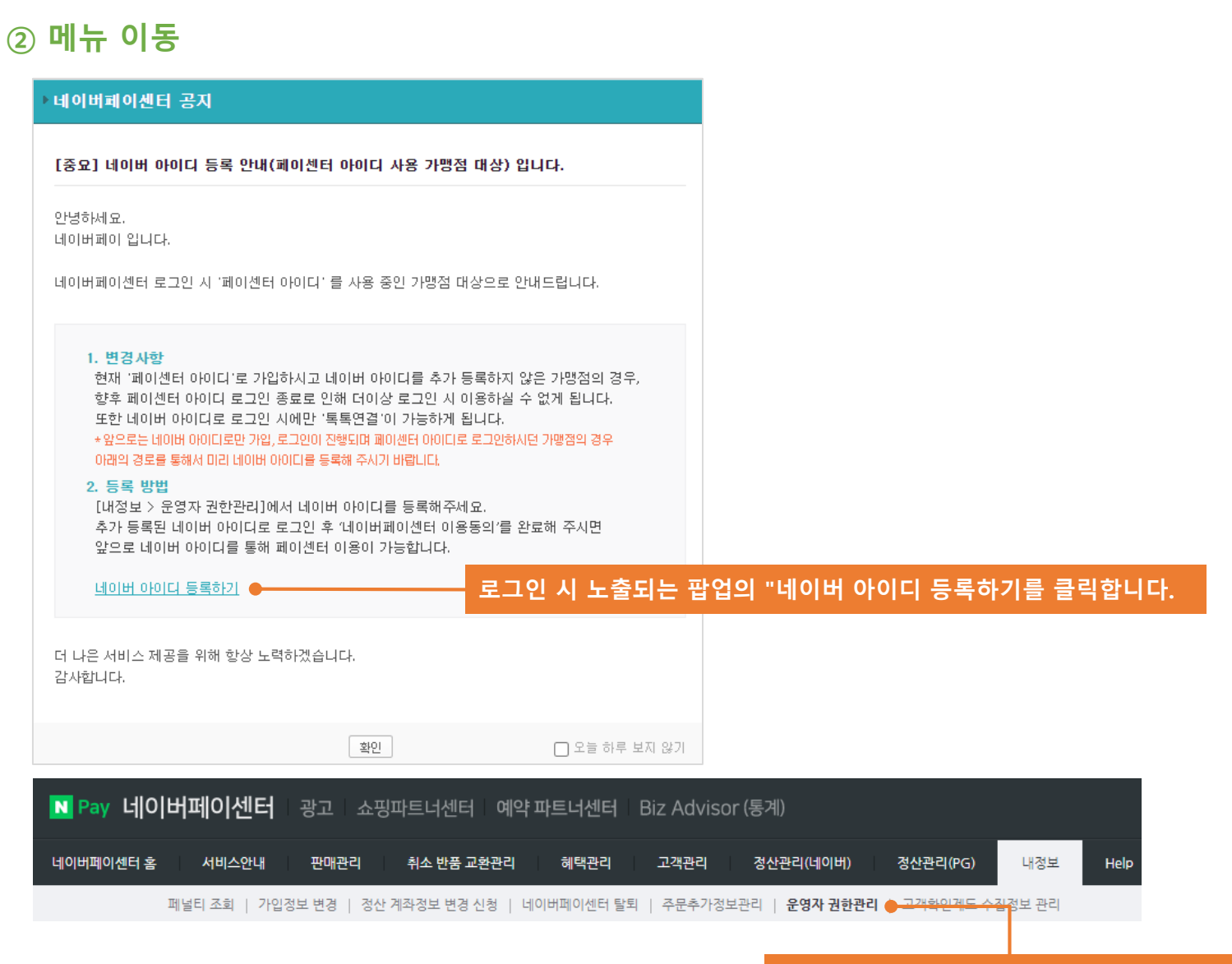

# **2. 네이버아이디 등록 방법** (2/3)

# **2. 네이버아이디 등록 방법** (3/3)

### ③ 네이버아이디 등록

◈ 내정보 > 운영자권한관리 메뉴에서 등록하실 수 있습니다.

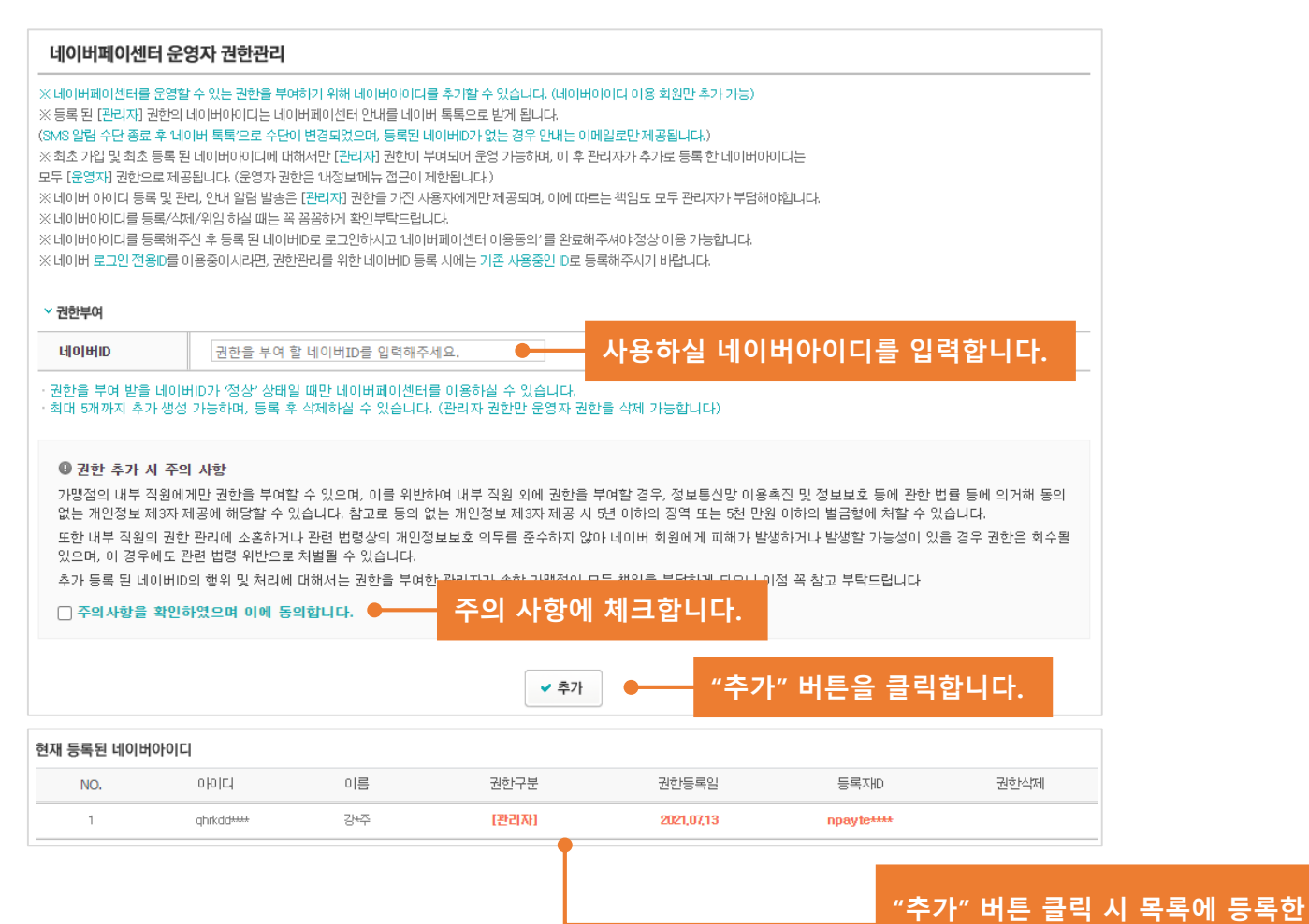

네이버아이디가 노출됩니다. (등록 완료)

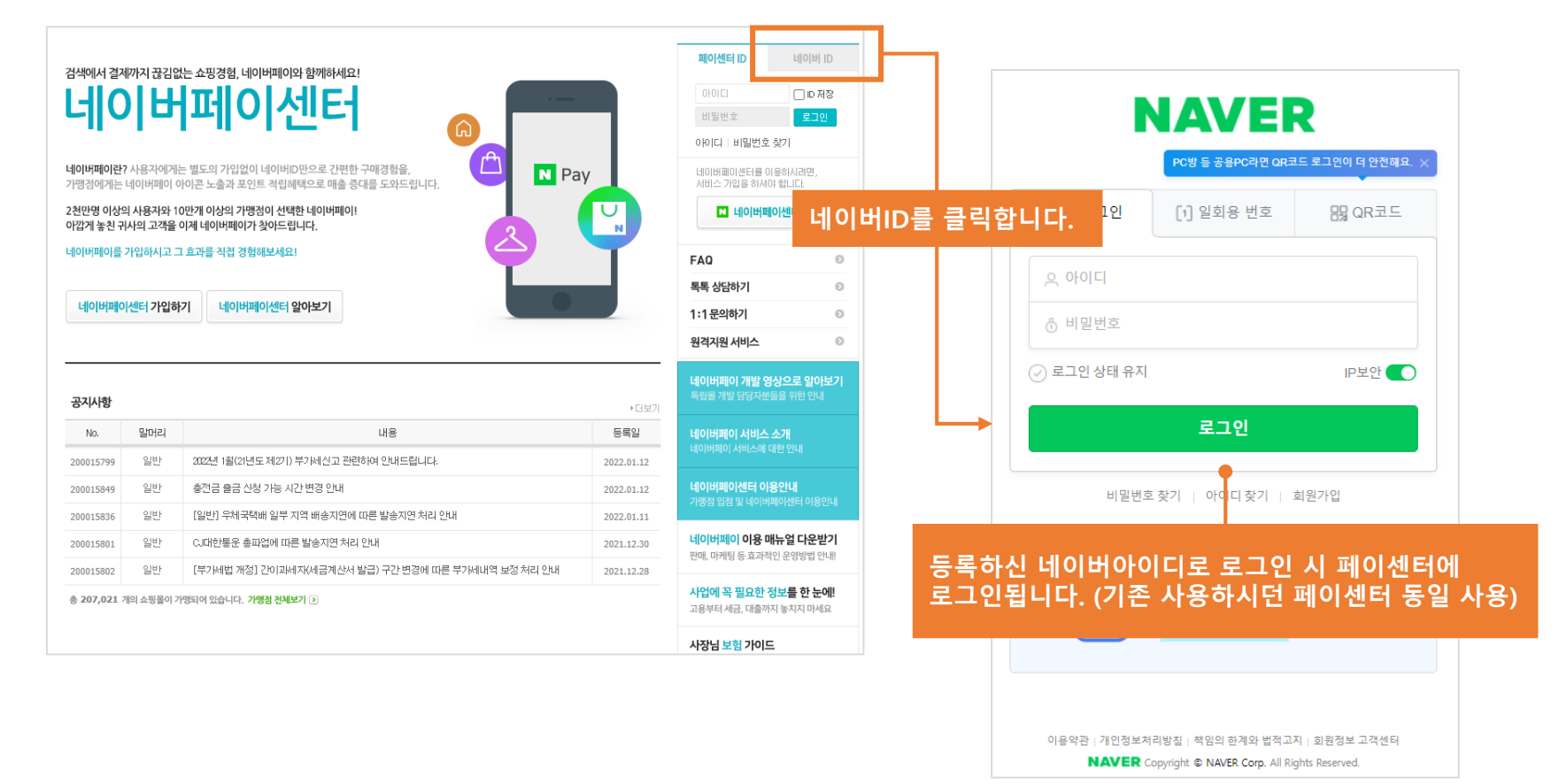

◈ 페이센터 아이디로 로그인 되어 있다면 로그아웃 후 등록한 네이버아이디로 로그인합니다.

### ① 로그아웃 후 네이버아이디로 로그인

# 3. 네이버아이디 등록 완료 확인 방법 (1/1)

## 4. 네이버아이디 복수개 등록 방법 (1/3)

### ① 네이버아이디 추가 등록

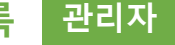

◈ 내정보 > 운영자권한관리 메뉴에서 복수의 네이버아이디 등록이 가능합니다. ◈ 직원분들의 네이버아이디를 등록하셔서 페이센터를 함께 이용해 보세요. ◈ 관리자분께서 최대 5개까지 추가 등록하실 수 있습니다.

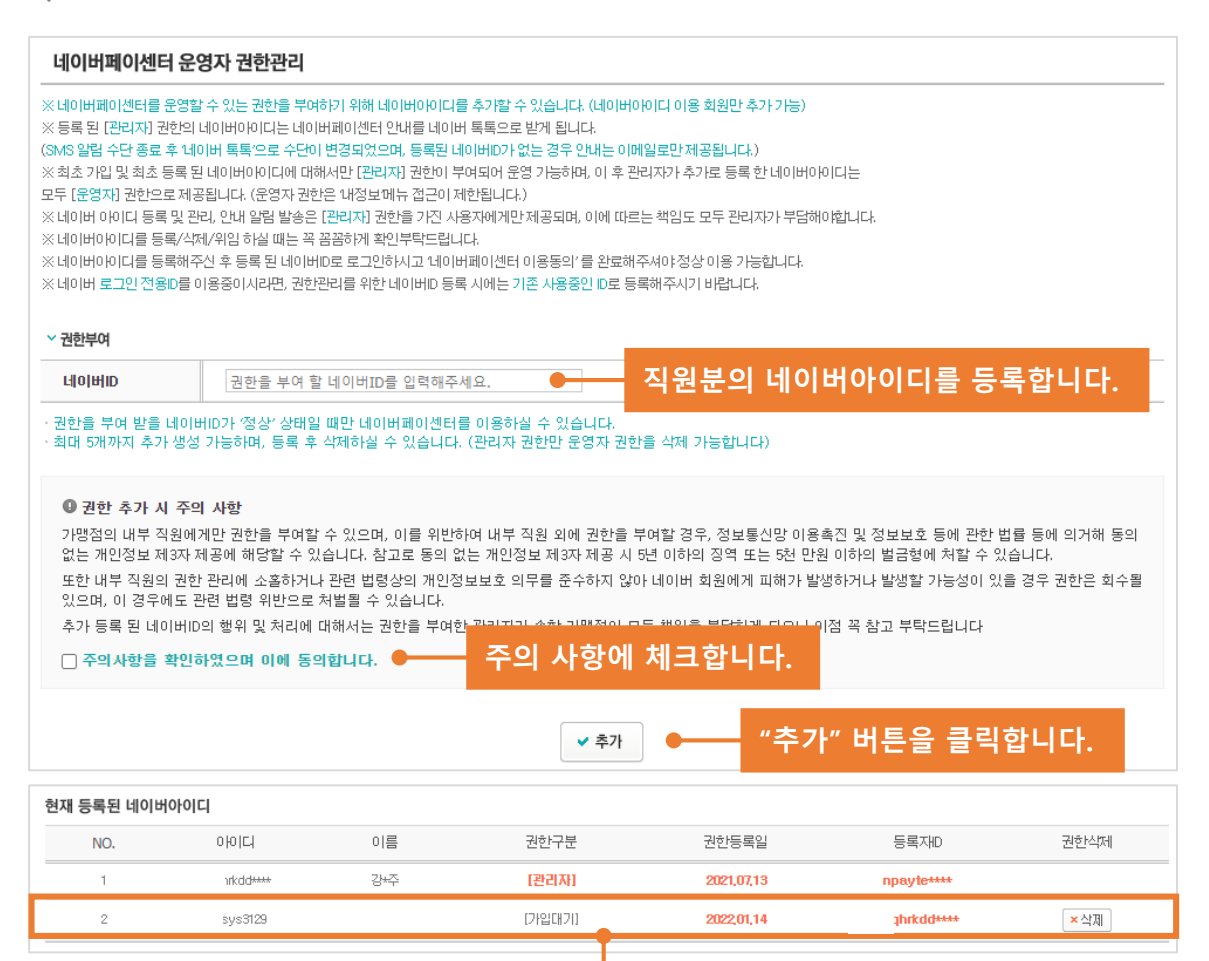

"추가" 버튼 클릭 시 목록에 등록한 네이버아이디가 노출됩니다. (등록 완료)

#### "확인" 버튼 클릭 시 이용 동의 되며 로그인 완료됩니다.

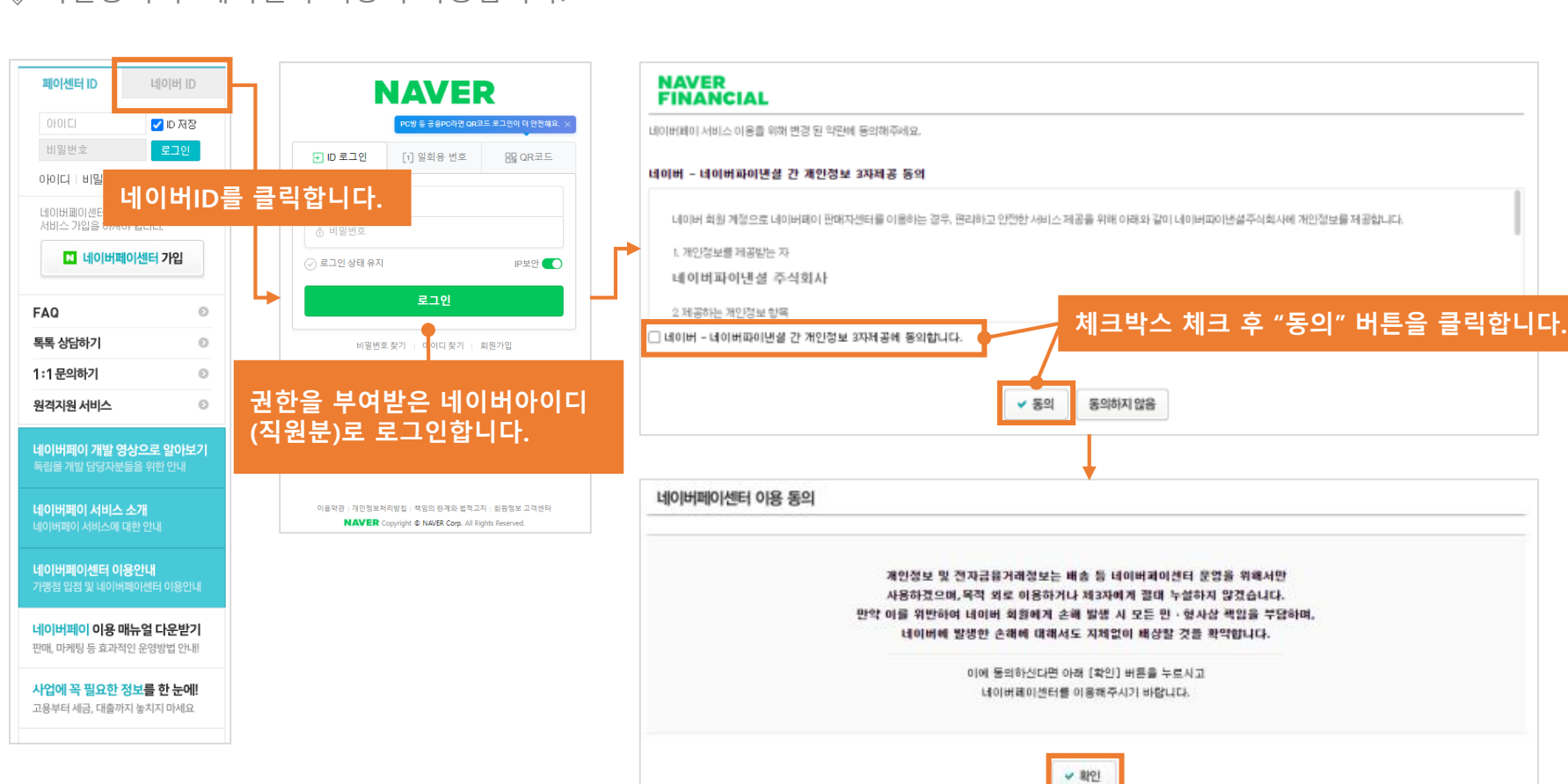

## ② 직원(운영자권한) 최초 1회 약관 동의 방법 운영자(직원)

◈ 권한을 부여 받은 직원분은 네이버아이디로 로그인 후 최초 1회 약관동의가 필요합니다.
 ◈ 약관동의 후 페이센터 이용이 가능합니다.

## **4. 네이버아이디 복수개 등록 방법** (2/3)

#### 직원(운영자권한) 최초 1회 약관 동의 후 화면 (관리자 권한 위임 표시) "관리자 권한 위임" 버튼 클릭 시 등록한 직원분께 관리자 권한을 위임하실 수 있습니다.

| 현재 등록된 네이버아이디 |           |     |           |            |            |      |  |
|---------------|-----------|-----|-----------|------------|------------|------|--|
| NO.           | 이어디       | 이름  | 권한구분      | 권한등록일      | 등록자ID      | 권한삭제 |  |
| 1             | hrkdd**** | 강*주 | [관리자]     | 2021,07,13 | npayte**** |      |  |
| 2             | nsys****  | 강*영 | 관리자 권한 위임 | 2022,01,14 | \rkdd****  | × 삭제 |  |

| 현재 등록된 네이버 | d재 등록된 네이버아이디 |     |        |            |            |                        |  |  |
|------------|---------------|-----|--------|------------|------------|------------------------|--|--|
| NO.        | 아이더           | 이름  | 권한구분   | 권한등록일      | 등록자ID      | 권한석제                   |  |  |
| 1          | hrkdd****     | 강*주 | [완리자]  | 2021,07,13 | npayte**** |                        |  |  |
| 2          | sys3129       |     | [가입대기] | 2022,01,14 | qhrkdd**** | × 삭제                   |  |  |
|            |               |     |        |            |            |                        |  |  |
|            |               |     |        | 직·         | 원(운영자권한)   | ) 최초 1회 약 <sup>.</sup> |  |  |

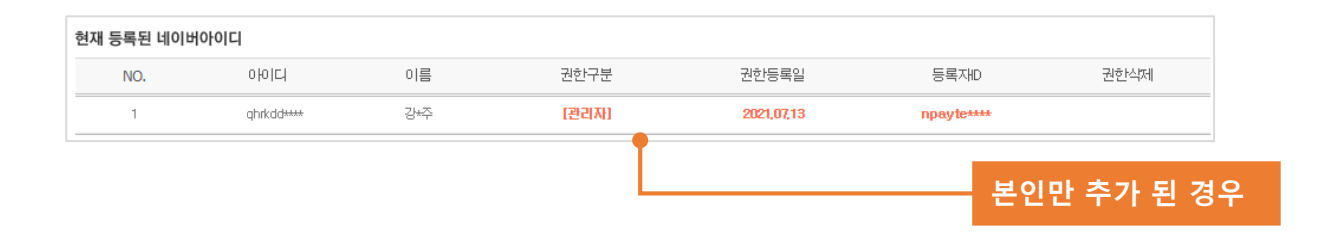

◈ "현재 등록된 네이버아이디" 목록에서 등록 현황을 확인하실 수 있습니다.

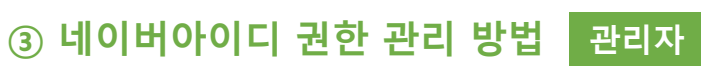

## **4. 네이버아이디 복수개 등록 방법** (3/3)

# 5. 로그인 시 가맹점 선택 방법 (복수개 가맹점) (1/1)

네이버페이 이용 매뉴얼 다운받기 판매, 마케팅 등 효과적인 운영방법 안내 사업에 꼭 필요한 정보를 한 눈에! 고용부터 세금, 대출까지 놓치지 마세요

 ◆ 복수개 페이센터가맹점을 가지고 계셨던 분들은 네이버아이디 등록 (각각 모두 등록 필요) 후 로그인하시면 가입하신 페이센터 복수개 가맹점을 선택해서 로그인하실 수 있습니다.
 (기존 페이센터아이디로 각각 로그인 후 사용하셨던 불편함을 개선하실 수 있습니다.)

| 패이센터 ID 네이버 ID<br>아이디                             | Provision         Provision         < | 가맹점정보 선택하기                                                                                          |
|---------------------------------------------------|----------------------------------------------------------------------------------------------------|----------------------------------------------------------------------------------------------------|
| 아이디 비밀번호 너이머니이 바미<br>네이버페이센터를<br>서비스 가입을 하셔야 합니다. |                                                                                                    | 로그인하신 네이버D정보로 가입 된 네이버페이 가맹점입니다.<br>1개의 가맹점을 선택해주세요 선택하신 가맹점의 네이버페이센터로 이동합니다.<br>가맹점 명을 입력해 주세요. 검색 |
|                                                   |                                                                                                    | 선택 가맹점 명                                                                                            |
| FAQ O                                             |                                                                                                    | · [관리자] 엔페이테스트06-보험                                                                                 |
| 독록 상담하기 이 이 이 이 이 이 이 이 이 이 이 이 이 이 이 이 이 이 이     | 비원번호 찾기   이이디 찾기   최원가입                                                                                                    | [관리자] 투제이에스                                                                                         |
| 11 문국에가 이 가 말 영상으로 알아보기<br>독립을 개발 당당자분들을 위한 안내    | 등록하신 네이버아이디로 로그인합니디                                                                                                    | 다.<br><sup>1</sup> 로그인하실 가맹점을 선택 후 확인<br>버튼을 클릭합니다. (로그인 완료)                                        |
| <b>네이버페이 서비스 소개</b><br>네이버페이 서비스에 대한 안내           | 이용약금   가인정보위지방철   역당의 환겨와 법칙고자   원급정보 고객센터<br>NAVER Copyright © NAVER Copy All Rights Reserved.                                                                                                    |                                                                                                    |
| <b>네이버페이센터 이용안내</b><br>가뱅점 입점 및 네이버페이센터 이용안내      |                                                                                                    |                                                                                                    |

# **End of Document**

# 감사합니다.

네이버페이서비스 2022-01-14